# 联泰集群私有云平台

## 快速使用手册

### 2019年8月

本手册包含用户登录、虚拟机申请、虚拟机访问等基本操作,详细使用 请方法请查看平台用户手册。用户账号由管理员分配,分配完毕后才能使用 本系统。

## 一 用户登录

使用谷歌或 360 浏览器极速模式访问 https://10.191.44.1。如提示"您的连接
 不是私密连接",请忽略,点击"继续前往 10.191.44.1 (不安全)"进入登录页面。

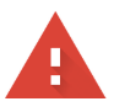

### 您的连接不是私密连接

攻击者可能会试图从 10.191.44.1 窃取您的信息 (例如:密码、通讯内容或信用卡信息)。 了解详情

NET::ERR\_CERT\_AUTHORITY\_INVALID

□ 您可以选择向 Google 发送一些<u>系统信息和网页内容</u>,以帮助我们改进安全浏览功能。<u>隐私权政</u> 策

隐藏详情

返回安全连接

此服务器无法证明它是10.191.44.1;您计算机的操作系统不信任其安全证书。出现此问题的原因可能是配置有误或您的连接被拦截了。

继续前往10.191.44.1(不安全)

| 日 日本会社「15259」と記念記書会任:※ + |                    | - ♂ X<br>☆ 无解性式 ⊖ : |
|--------------------------|--------------------|---------------------|
|                          | 联泰集群<br>LifeC      |                     |
|                          | INA ARPS           |                     |
|                          | 500.4000EEE 58650  |                     |
|                          | 97 - 079 -<br>BR   |                     |
|                          |                    |                     |
|                          |                    |                     |
|                          | 新春集群 (北京) 科技有限责任公司 |                     |

2) 登录后在首页控制面板里面,点击"配额使用情况",可以查看当前用户 CPU、

内存、存储、GPU 的配额使用情况,后面虚机申请的配置总数不能超过这个配额。

| ▲ 联泰集目                            | (北京)科技有限责任/ × +                                                           |            |   |   | -   |    | × |
|-----------------------------------|---------------------------------------------------------------------------|------------|---|---|-----|----|---|
| $\leftrightarrow$ $\rightarrow$ ( | ▲ 不安全   https://10.191.44.1/resource/dashboard                            |            |   | ☆ | ¥ 8 | ٢  | : |
| 前 应用 1                            | Bookmarks 💈 搜狐 🥵 163邮箱 💼 回龙观 🚺 百度翻译 📒 _常用 📒 资源 📒 订票 📒 工作 📒 已导入 📒 学校 📒 实验室 | 1          |   |   |     |    |   |
| 47                                | 管理控制台                                                                     | 🖋 p_test 🔻 | Ģ | = | ?   | 8  | 1 |
| 88<br>控制面板                        | 概范 配期使用情况                                                                 |            |   |   |     |    |   |
| G<br>iji                          | CPU 内存<br>0核/8核 0GB/16GB                                                  |            |   |   | c   | 0% |   |
|                                   | 存储 镜像<br>0GB/1000GB 0分/2个                                                 |            |   |   | 0   | 0% |   |
| 系统管理                              | IP地址 GPU                                                                  |            |   |   |     |    |   |
|                                   | 0 <sup>2</sup> /2 <sup>2</sup>                                            |            |   |   | C   | )% |   |

## 二 虚拟机申请

 在计算-本地 IDC 里可以查看已创建好的虚拟机列表,点上面的新建按钮, 进入虚机配置填写界面。

| 🔀 550-9                       | 關并 (北京) 科技有限责任: × | +                    |         |       |              |    |      |                     |    |       |                 |      | - 0       | × |
|-------------------------------|-------------------|----------------------|---------|-------|--------------|----|------|---------------------|----|-------|-----------------|------|-----------|---|
| $\leftarrow \   \rightarrow $ | C 🔺 不安全   10.191  | 1.44.1/resource/idc- | servers |       |              |    |      |                     |    |       |                 | \$   | Finites 🕀 | : |
| 47                            | 管理控制台             |                      |         |       |              |    |      |                     |    |       | 🖌 Itproject 👻 💭 | Ξ    | 0         | 3 |
| 98                            | 计算                | 本地IDC                | 1       |       |              |    |      |                     |    |       |                 |      |           |   |
| 控制顶板                          | ±61.              | 0 **                 | 1       | 91 MA | 更多~          |    |      |                     |    | 标签 条称 | ~ 请输入关键词模糊      | UR . | ۹         |   |
|                               | 本地DC F            | - 25                 | 10      | 52    | 9 <u>8</u> T | IP | 配量   | 系统 マ                | 密码 | 状态 ▼  | ∓≌ τ            | 编作   |           |   |
| 人<br>会现均衡                     | 云服务器<br>ISO       |                      |         |       |              |    |      | <b>0)))</b><br>暂无数据 |    |       |                 |      |           |   |
| æ                             | 硬盘<br>本地IDC       |                      |         |       |              |    |      |                     |    |       |                 |      |           |   |
| Total Sec.                    | 编辑                |                      |         |       |              |    |      |                     |    |       |                 |      |           |   |
|                               | 本地DC              |                      |         |       |              |    |      |                     |    |       |                 |      |           |   |
|                               | 网络                |                      |         |       |              |    |      |                     |    |       |                 |      |           |   |
|                               | 安全组               |                      |         |       |              |    |      |                     |    |       |                 |      |           |   |
|                               |                   |                      |         |       |              |    |      |                     |    |       |                 |      |           |   |
|                               |                   |                      |         |       |              |    |      |                     |    |       |                 |      |           |   |
|                               |                   |                      |         |       |              |    |      |                     |    |       |                 |      |           |   |
|                               |                   |                      |         |       |              |    |      |                     |    |       |                 |      |           |   |
|                               |                   |                      |         |       |              |    |      |                     |    |       |                 |      |           |   |
|                               |                   |                      |         |       |              |    |      |                     |    |       |                 |      |           |   |
|                               |                   |                      |         |       |              |    |      |                     |    |       |                 |      |           |   |
|                               |                   |                      |         |       |              |    | 联赛集团 | 単 (北京) 科技有限责任公司     |    |       |                 |      |           |   |

2)选择或填写虚机配置信息。大部分选项可以使用"默认配置"即可,申请原因可不填写。CPU 和内存推荐 1:2 的形式,比如选择 4 核 8G;操作系统请认真选择。GPU 卡有两种可选:英伟达的 2080Ti 和 V100。

| ◆ 本地IDC   |                                                           |
|-----------|-----------------------------------------------------------|
| 基础配置      |                                                           |
| 区域        | Default v o zone1 v o                                     |
| 指定项目      | Itproject                                                 |
| *名称①      | testvm                                                    |
| 数量        | - 1 +                                                     |
| 平台①       | OneCloud                                                  |
| 是否配置GPU ① |                                                           |
| GPU型号     | NVIDIA/GeForce RTX 2080 Ti                                |
| GPU数量     | NVIDIA/GeForce RTX 2080 Ti<br>NVIDIA/Tesla V100 PCIe 32GB |

目前 Windows 镜像仅支持 2080Ti 显卡, 镜像可选 Win7、WinServer08R2、Win10

| *操作系统① | 标准镜   | 像自  | 定义镜像 | a 从IS | 30启动                                                   |
|--------|-------|-----|------|-------|--------------------------------------------------------|
|        | Windo | WS  |      | ~ 0   | Windows 7 (Windows-7-2080Ti)                           |
| CPU核数  | 1核    | 2核  | 4核   | 8核    | Windows 7 (Windows-7-2080Ti)                           |
|        |       |     |      |       | Windows Server 2008 R2 (Windows-Server-2008-R2-2080Ti) |
| 内存     | 2GB   | 4GB | 8GB  | 12G   | Windows 10 (Windows-10-2080Ti)                         |

#### Ubuntu 可选有 18.04 和 16.04

| *操作                                               | 系統①                              | 标准镜像             | 自定义镜                 | 像                 | 人ISO启动                          |                     |  |  |  |  |  |
|---------------------------------------------------|----------------------------------|------------------|----------------------|-------------------|---------------------------------|---------------------|--|--|--|--|--|
|                                                   |                                  | Ubuntu           |                      | ~ ⊘               | Ubuntu 18.04 (Ubuntu-18.04      | -Desktop)           |  |  |  |  |  |
|                                                   |                                  |                  |                      |                   | C Ubuntu 18.04 (Ubunt           | tu-18 04-Desktop)   |  |  |  |  |  |
| CPU核                                              | 遨                                | 1核               | 2核 4核                | 8核                |                                 | (a ro.ou - Desktop) |  |  |  |  |  |
|                                                   |                                  |                  |                      |                   | Duntu 16.04 (Ubuntu             | I-16.04-Desktop)    |  |  |  |  |  |
| 还支持 CentOS 7                                      |                                  |                  |                      |                   |                                 |                     |  |  |  |  |  |
| * 操作系                                             | 統①                               | 标准镜像自定义镜像        |                      |                   | NSO启动                           |                     |  |  |  |  |  |
|                                                   |                                  | CentOS           | ~                    | 0                 | CentOS 7.6.1810 (CentOS-7.6-Des | ktop)               |  |  |  |  |  |
| CPU核                                              | 纹                                | 1核 24            | 核 4核                 | 8核                | CentOS 7.6.1810 (CentOS-        | 7.6-Desktop)        |  |  |  |  |  |
| 下面可选配置,可自定义磁盘大小、数量。Windows 系统请选择 UEFI 启动,Linux 使用 |                                  |                  |                      |                   |                                 |                     |  |  |  |  |  |
| 默认的                                               | BIOS 即可                          |                  |                      |                   |                                 |                     |  |  |  |  |  |
| CPU核数                                             | 1核 2核 4核                         | 8核 12核 1         | 6核 24核 32核           |                   |                                 |                     |  |  |  |  |  |
| 内存                                                | 2GB 4GB 8G                       | BB 12GB 16GB     |                      |                   |                                 |                     |  |  |  |  |  |
| * 套餐                                              | 全部通用型                            | 计算优化型 内存优化       | 型                    |                   |                                 |                     |  |  |  |  |  |
|                                                   | 类型                               |                  | 规格                   |                   | CPU (核)                         | 内存 (GB)             |  |  |  |  |  |
|                                                   | ● 通用型                            |                  | ecs.g1.c             | 2m2               | 2                               | 2                   |  |  |  |  |  |
| 25 ( <i>1</i> 7778 db).                           | 已选择: ecs.g1.c2m2                 | (通用型 2核 2GB)     | 1 20.要29.血子发生        |                   |                                 |                     |  |  |  |  |  |
| かが認識                                              | GPES V                           |                  | T 设置制度标签             | 公署调度标志 (-         | )                               |                     |  |  |  |  |  |
| SALISIM.                                          | <ul> <li>医加斯波森 (中述可读)</li> </ul> |                  | T OCED-SCAR DOMARKAM | ociativese to dir |                                 |                     |  |  |  |  |  |
| 管理员密码                                             | 随机生成 关联密钥                        | 保留鏡像设置           | 手工输入                 |                   |                                 |                     |  |  |  |  |  |
| 网络                                                |                                  | 松中调度运转           |                      |                   |                                 |                     |  |  |  |  |  |
|                                                   | BUN SHAEN J MS                   | 1 HAE WEIGH WALL |                      |                   |                                 |                     |  |  |  |  |  |
| 安全组                                               |                                  |                  |                      |                   |                                 |                     |  |  |  |  |  |
| Sector Sector                                     | 默认 指定安全组                         |                  |                      |                   |                                 |                     |  |  |  |  |  |
| 高可用①                                              | 新込 指定安全组                         |                  |                      |                   |                                 |                     |  |  |  |  |  |

 配置填写确认无误后,单击然后提交工单(费用估算可以忽略),等待管理员 审批,审批通过后虚机才会被创建好。提交工单后可以在工单中心中看到处理结
 果。如果配置填写错误,在管理员审批前可以自行撤销。

| 管理控制台                   |           |             |        |                  |          |          |                      | 🖋 p_test 🔻             | Ģ            |                 | ?    | 8  |
|-------------------------|-----------|-------------|--------|------------------|----------|----------|----------------------|------------------------|--------------|-----------------|------|----|
| 工单                      |           |             |        |                  |          |          |                      |                        |              |                 |      |    |
| 我发起的 待我审批 我已审批 我        | 参与的       |             |        |                  |          |          |                      |                        |              |                 |      |    |
| 0                       |           |             |        |                  |          |          | 编号                   | > 请输入完                 | 整内容精         | 确搜索             | Q    | :  |
| 编号                      | 工单类型<br>▼ | 资源名称        | 项目     | 流程状态<br><b>T</b> | 审批结<br>果 | 执行结<br>果 | 审批人                  | 创建日期 ♦                 | 结            | 東日期 ♦           |      | 操作 |
| a285b88b-be34-11e9-9332 | 主机申请      | test-ubantu | p_test | 待审批              | -        | -        | cloudadmin,ad<br>min | 2019年08月14日 09<br>1:28 | .4           |                 |      | 撤销 |
| 4596f00c-be33-11e9-9332 | 主机申请      | test-ubantu | p_test | 已撤销              | -        |          |                      | 2019年08月14日 09<br>1:43 | :3 20<br>3:0 | 19年08月14日<br>)3 | 09:3 | 撤销 |
|                         |           |             |        |                  |          |          | 共2                   | 条 20条/页 >              | ] <          | 1 > 前           | 前往 1 | 页  |

三 虚拟机访问方法

1) Windows 类型虚拟远程连接使用方法

使用 Windows 自带的远程桌面工具连接使用即可。可以在平台内查看 IP 地址及用户名 密码。

| a72080 🖴 | \$<br>159 | 10.191.44.253 (内网) | 4C8G40G | - | Ø | 主机初始账号<br>账号: Administrator | Ø | onecloud-host04 | 远程终端 ~ 更多 ~ |
|----------|-----------|--------------------|---------|---|---|-----------------------------|---|-----------------|-------------|
|          |           |                    |         |   |   | WHH, SWOLIN/IZATI C         |   |                 |             |

2) Linux 类型虚拟远程连接使用方法

需要使用 Putty 等 SSH 连接工具和 VNC Viewer 工具,可以在平台内查看 IP 地址及用户 名密码。

如果没有 Putty 等 SSH 连接工具可以使用平台自带的 WebSSH

|                         | a162080 🖨<br>-                                                                                                    | •  |      | 10.191.44.249 (内网) | 2C2G30G | Q   | Ø    | ● 运行中 | system<br>城: Default   | Ø | onecloud-host05                      | 远程终端, | / 更多 ~ |
|-------------------------|----------------------------------------------------------------------------------------------------|----|------|--------------------|---------|-----|------|-------|------------------------|---|--------------------------------------|-------|--------|
|                         | a182080 🖴                                                                                                    | •  | 8    | 10.191.44.250 (内网) | 2C2G30G | Q   | Ø    | ● 运行中 | system<br>城:Default    | Ø | onecloud-host02<br>SSH 10.191.44.249 |       | 更多~    |
|                         | a102080 🖨                                                                                                    | •  | 139  | 10.191.44.251 (内网) | 4C8G40G | 4   | Ø    | ● 运行中 | system<br>S2 - Default | ٨ | SSH 10.191.44.249                    | 自定义端口 | 更多~    |
| 10<br>Pas<br>War<br>Wel | <pre>10.191.44.250 login: root Password: Warning: Permanently added '10.191.44.250' (ECDSA) to the list of known hosts. Welcome to Ubuntu 18.04.3 LTS (GNU/Linux 4.15.0-55-generic x86_64) * Documentation: https://help.ubuntu.com * Management: https://landscape.canonical.com * Support: https://ubuntu.com/advantage</pre> |    |      |                    |         |     |      |       |                        |   |                                      |       |        |
| •                       | <ul> <li>Canonical Livepatch is available for installation.</li> <li>Reduce system reboots and improve kernel security. Activate at:<br/>https://ubuntu.com/livepatch</li> <li>A T 11 47 45 45 45 45</li> </ul>                                                                                                    |    |      |                    |         |     |      |       |                        |   |                                      |       |        |
| 0.                      | 个安全更新                                                                                                    | 0  | 6.0  |                    |         |     |      |       |                        |   |                                      |       |        |
| Las                     | st login:                                                                                                    | Sa | t Au | g 10 14:56:49      | 2019 f  | rom | 219. | 225.  | 16.10                  |   |                                      |       |        |

使用 VNC Viewer 前必须在虚拟机里面输入 vncserver 命令开启 vnc 服务。

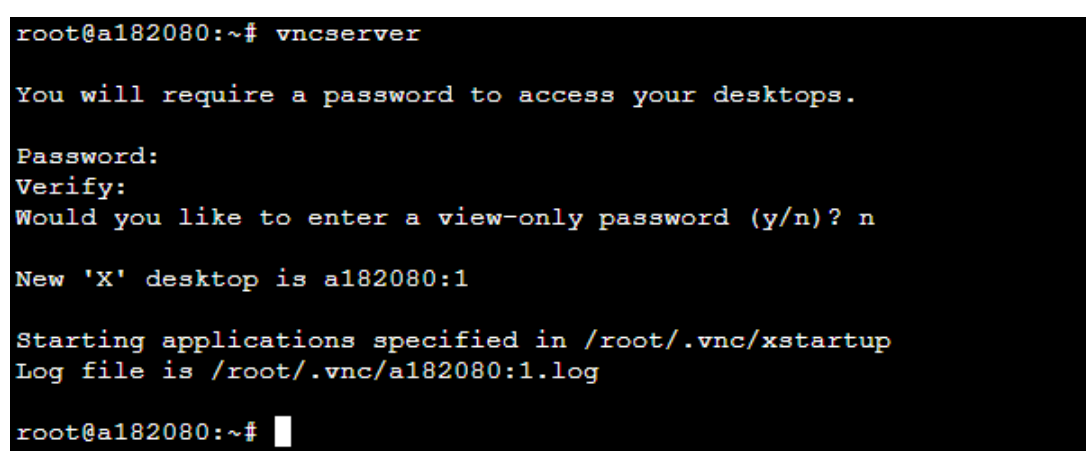

然后使用 VNC Viewer 连接

| VR VNC Viewer             |                                                                                                   | _ |                  | ×   |
|---------------------------|---------------------------------------------------------------------------------------------------|---|------------------|-----|
| VNC CONNECT<br>by RealVNC | 10.191.44.250:5901                                                                                | 2 | ) <u>S</u> ign i | n 🔻 |
|                           | Connect to address or hostname *10.191.44.250:5901*                                               |   |                  |     |
|                           |                                                                                                   |   |                  |     |
|                           |                                                                                                   |   |                  |     |
|                           |                                                                                                   |   |                  |     |
|                           |                                                                                                   |   |                  |     |
|                           |                                                                                                   | 1 |                  |     |
|                           |                                                                                                   |   |                  |     |
|                           | There are no computers in your address book at present                                            |   |                  |     |
|                           | Sign in to your RealVNC account to automatically discover team computers.                         |   |                  |     |
|                           | Alternatively, enter the VNC Server IP address or hostname in the Search bar to connect directly. |   |                  |     |
|                           |                                                                                                   |   |                  |     |
|                           |                                                                                                   |   |                  |     |
|                           |                                                                                                   |   |                  |     |
|                           |                                                                                                   |   |                  |     |
|                           |                                                                                                   |   |                  |     |

四 联系方式

实验中心: 61772834 (回复管理、审批等问题)。

公司技术支持:18749678907(回复平台技术、使用等问题)。